- 1. Go to Sharklink: <u>https://sharklink.nova.edu/</u>
- 2. On the dashboard click on Self Service Banner

| ← → Ø 😨 https://                | sharklink.nova.edu             |                             |              |                   |                 |                 |                      |                    |                           |                 |   |
|---------------------------------|--------------------------------|-----------------------------|--------------|-------------------|-----------------|-----------------|----------------------|--------------------|---------------------------|-----------------|---|
| 🖪 Banner - Nova Sout 🔘 Ap       | plication Navigator 🛛 🔶 My Pag | geUpPeople 📘 Test Platforms | 🗢 PageUp UAT | Banner Workflow 8 | Banner Workflor | w 8 🖒 Sharklink | C Dashboard   Cascad | 2022_Payroll_Calen | SharkTime                 | OHR Document Ma |   |
| SHARKLINK                       | MY SITES -                     |                             |              |                   |                 |                 |                      |                    |                           |                 |   |
| Navigation =                    | My NSU                         |                             |              |                   |                 |                 |                      |                    |                           |                 |   |
| 🕋 Home                          | My NSU / Home                  |                             |              |                   |                 |                 |                      |                    |                           |                 |   |
| L My Account                    | Good Morning                   |                             |              |                   |                 |                 |                      |                    |                           |                 |   |
| 🖆 Payroll                       | N# ······ Ø                    | >                           |              |                   |                 |                 |                      |                    | <b>\</b>                  |                 |   |
| IR Human Resources              |                                |                             |              |                   |                 |                 |                      |                    |                           |                 |   |
| * Student Resources             |                                |                             | _            | _                 |                 | _               |                      | _                  |                           | _               |   |
| <b>L</b> NSU Compliance Hotline |                                |                             | $\bigcirc$   |                   |                 | $\odot$         | Job 🗶 🚺              | <b>3</b> 🐵         | Self<br>SERVICE<br>Banner |                 | 6 |
| 盒 University Resources          |                                | EMAIL                       | SHARKTIME    | OFFICE 365        | NSU CAREERS     | APPCENTRAL      | JOBX CAN             | VAS BANNER 9       | SSB                       | RECRUIT         |   |
| o                               |                                |                             |              |                   |                 | 3122001         |                      |                    | (112231)                  |                 |   |

- 3. Enter your AD credentials.
- 4. Click on the "Employee" selection.

| <b>NSU</b> Florid                                                                                                    | da              |                                                                                                    | -                                                                                                    | -                                                                                                    |                                                                                       |
|----------------------------------------------------------------------------------------------------|-----------------|----------------------------------------------------------------------------------------------------|----------------------------------------------------------------------------------------------------|----------------------------------------------------------------------------------------------------|---------------------------------------------------------------------------------------|
| Browse                                                                                                    | aa              |                                                                                                    |                                                                                                    |                                                                                                    |                                                                                       |
| Welcome,                                                                                                    | , t             | to Self-Service                                                                                                    | e Banner!                                                                                                    | •                                                                                                    |                                                                                       |
| Personal Information<br>View or update your<br>address(es), phone<br>number(s), e-mail<br>contact (or), e-mail<br>contact (or), e | Alumni Services | Student<br>Register for classes;<br>Display your class<br>schedule; View your holds;<br>Display your boy<br>activation: Conference of the<br>artificial classification of the<br>artificial classification of the<br>payments i.e., tution & fees;<br>Pertineve Las information<br>(1096-T); Graduation<br>Application payment. | Financial Ald<br>View your overall status;<br>web avards; accept,<br>modify, or decline award<br>checkbedie; yew thimschall and<br>history, view financial aid<br>history, view financial aid<br>history, view financial aid<br>history, view financial aid<br>history, view financial aid<br>history, view financial aid<br>history, view financial aid<br>history, view financial aid<br>history, view financial aid<br>history, view financial aid<br>history, view financial<br>aid over outstanding<br>resources. | Employee<br>View your benefits<br>information. Errol in<br>Benefits, View your lears<br>that, or tv/S citors, View<br>your Vi-4 information.<br>Note: This informs, View<br>your Vi-4 information is<br>available back to January<br>Note: This information is<br>available back to January<br>Note: This information is<br>available back to January<br>Note: This information is<br>available back to January<br>Note: This information is<br>motion was implemented<br>in the second second<br>motion of the second second<br>motion of the second<br>motion of the s | Finance<br>Create or review financial<br>documents, budget<br>information, approvals. |

5. Click on "Electronic Personnel Action Forms"> selections will appear> click on "Supervisor Change, Terminate Job/Employee"

| Student Financial Aid                                                                                                    | Employee                                                                                                    | Finance                                  |                                |
|----------------------------------------------------------------------------------------------------|----------------------------------------------------------------------------------------------------|------------------------------------------|--------------------------------|
| Employee Self Service<br>Pay Information, Benefits and<br>Deductions, Earnings, Tax<br>Information, Job and Employee<br>Summary, Leave Balances             | Benefits and Deductions<br>View your retirement plans,<br>Health insurance information and<br>Flex s Ang accounts. | Time Off Current Balances<br>and History | Tuition Waive<br>Tuition Waive |
| University Assets<br>This section includes those<br>forms the are mainted by the<br>Office of Fun occial of Bons,<br>and are accessible by an<br>employees. | Electronic Personnel Action<br>Forms<br>Submit online requests to update<br>employee job records                   | Action Item Review -                     | Faculty Loa<br>Compensat       |
| <ul> <li>Supervisor Change, Terminate<br/>Job/Employee</li> </ul>                                                                                           | Personnel Update Formation                                                                                         | m Special Pay                            | ment Form                      |
| <ul> <li>Workflow Reports</li> </ul>                                                                                                    | <ul> <li>Employee Urgent Dep<br/>Form</li> </ul>                                                                   | rovisioning                              |                                |

6. Enter employee information and select Approval Category, "Update Employee Job Location, JBLNUP"> click **GO** 

## **NSU** Florida

|                 | Browse                                                                    |
|-----------------|---------------------------------------------------------------------------|
| $\triangleleft$ | Personal Information   Alumni Services   Student   Financial Aid Employee |
| Ν               | New EPAF Person Selection                                                 |
|                 | Home > Supervisor Change, Terminate Job/Employee                          |
|                 | * - indicates a required field. ID: * N                                   |
|                 | Query Date: MM/DD/YYYY* 02/12/2024                                        |
| N               | Approval Category: * Update Employee Job Location, JBLNUP 🗸               |
|                 | Go                                                                        |

- 7. Enter the New Value from the drop down and enter User Name for the Approval Level, BANUC4 (if not entered already)
- 8. Scroll up and click SAVE

| <b>ISU</b> Fk                                                                     | orida                          |                             |                                |                          |               |
|-----------------------------------------------------------------------------------|--------------------------------|-----------------------------|--------------------------------|--------------------------|---------------|
| Browse                                                                            |                                |                             |                                |                          |               |
| Enter the informati                                                               | on for the EPAF a              | nd either Save or Submit.   |                                |                          |               |
| Name and ID:<br>Transaction:<br>Transaction Status:<br>Approval Category:<br>Save | Update Employ                  | vee Job Location, JBLNUF    | Query Date:<br>Last Paid Date: | 02/12/2024<br>02/02/2024 |               |
| Approval Types  Rou                                                               | ting Queue 🔳 Con               | iments  Transaction History | ,                              |                          |               |
| New EPAF EPAF O                                                                   | iginator Summary               |                             |                                |                          |               |
| Return to EPAF Menu                                                               |                                |                             |                                |                          |               |
| Jump to Bottom                                                                    | ured field                     |                             |                                |                          |               |
| Update Employee J                                                                 | ob Location                    |                             |                                |                          |               |
| Item CL<br>Location Code: * 0210                                                  | rrent Value<br>)WE, Tower Bldg | New Value                   | rirtual Office                 | <u> </u>                 |               |
| Routing Queue                                                                     |                                |                             |                                |                          |               |
| Approval Level                                                                    |                                | U                           | ser Name                       |                          |               |
| 99 - (HR) Human Res                                                               | ources                         | Q                           | BANUC4                         |                          | BANUC4 BANUC4 |
|                                                                                   |                                | Q                           |                                |                          |               |

9. You will see a message "Your change was saved successfully", then click Submit

## **NSU** Florida

| Browse                                                                        |                                      |                 |            |  |  |  |  |  |
|-------------------------------------------------------------------------------|--------------------------------------|-----------------|------------|--|--|--|--|--|
| Personal Information   Alumni Services   Student   Financial Aid Employee   F |                                      |                 |            |  |  |  |  |  |
| Electronic Pe                                                                 | ersonnel Action For                  | m               |            |  |  |  |  |  |
| Home > Electron                                                               | nic Personnel Action Form            |                 |            |  |  |  |  |  |
| Your change was sa                                                            | Vour change was saved successfully.  |                 |            |  |  |  |  |  |
| Name and ID:                                                                  | Eileen Rodriguez, N01380313          |                 |            |  |  |  |  |  |
| Transaction:                                                                  | 452399                               | Query Date:     | 02/12/2024 |  |  |  |  |  |
| 1. saction Status:                                                            | Waiting                              | Last Paid Date: | 02/02/2024 |  |  |  |  |  |
| Appro: ategory:                                                               | Update Employee Job Location, JBLNUP |                 |            |  |  |  |  |  |
| Save Submit                                                                   | Delete                               |                 |            |  |  |  |  |  |

10. You will see a message "The transaction has been successfully submitted."

| <b>NSU</b> FI                                                 | orida                                                   |                 |                 |  |  |  |  |  |
|---------------------------------------------------------------|---------------------------------------------------------|-----------------|-----------------|--|--|--|--|--|
| Browse                                                        |                                                         |                 |                 |  |  |  |  |  |
| Personal Informat                                             | ion   Alumni Services   Student   F                     | inancial Aid E  | mployee Finance |  |  |  |  |  |
| Electronic F                                                  | ersonnel Action For                                     | m               |                 |  |  |  |  |  |
| ←   Home > Elect                                              | onic Personnel Action Form                              |                 |                 |  |  |  |  |  |
| The transaction h                                             | The transaction has been successfully submitted.        |                 |                 |  |  |  |  |  |
| Enter the information for the EPAF and either Save or Submit. |                                                         |                 |                 |  |  |  |  |  |
| Name and ID:                                                  | Eileen Rodriguez, N01380313                             |                 |                 |  |  |  |  |  |
| Transaction:                                                  | 452399                                                  | Query Date:     | 02/12/2024      |  |  |  |  |  |
| Transaction Status                                            | Approved                                                | Last Paid Date: | 02/02/2024      |  |  |  |  |  |
| Approval Category                                             | Approval Category: Update Employee Job Location, JBLNUP |                 |                 |  |  |  |  |  |

11. Banner PEAEMPL is updated automatically. There are no notifications sent with this EPAF.